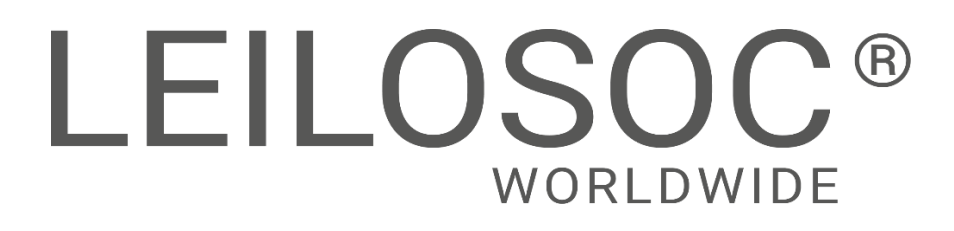

Tete - Moçambique

**Mozambique - Tete** 

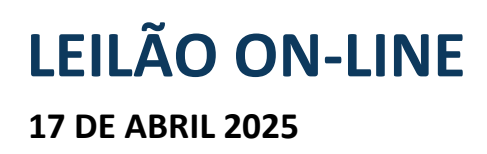

### ONLINE AUCTION 17 APRIL, 2025

### Escavadeira giratória HITACHI ZX 330 LCH - 5G

### Rotary Excavator HITACHI ZX 330 LCH - 5G

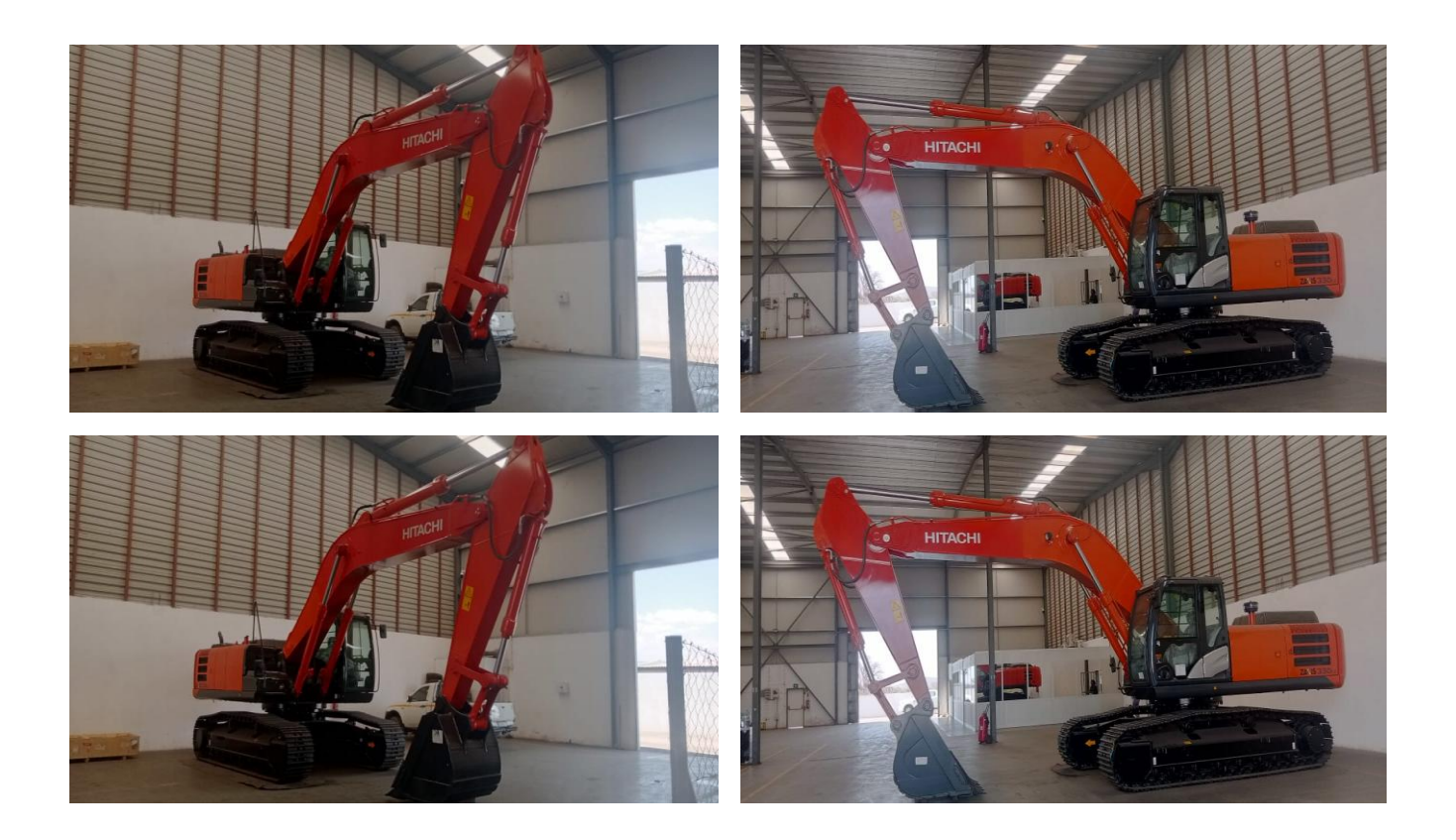

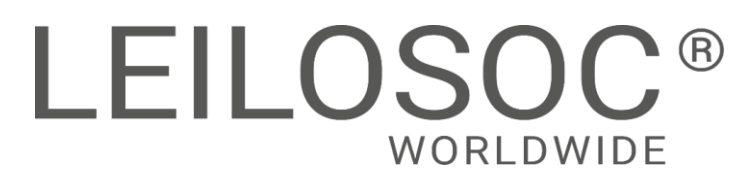

# **INFORMAÇÕES GERAIS**

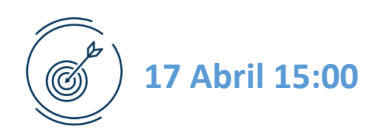

#### Clique aqui para ver online

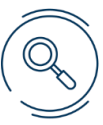

| VISITAS            |                                                                                                    |
|--------------------|----------------------------------------------------------------------------------------------------|
| Datas:             | Por marcação, das 09h00 às 16h00<br><b>Nota:</b> As marcações são feitas com pelo menos 1 dia de antecedência |
| Endereço:          | Hitachi Construction Machinery Moçambique Ltd - Estrada da Zambia, Chingodzi,<br>Matema - Tete                |
| Мара:              | https://maps.app.goo.gl/hodYa5BFNyH7mS7a6                                                                     |
| +INFO<br>Contacto: | Oldemiro Mangaze - 841320231   geral@leilosoc.co.mz                                                           |

#### HORA DE FIM E CAUÇÃO

| LEILÃO                                               | Links              | HORA DE FIM | CAUÇÃO (MZN) |
|------------------------------------------------------|--------------------|-------------|--------------|
| Tete - Escavadeira giratória HITACHI ZX 330 LCH - 5G | <u>Clique aqui</u> | 15:00       | 300 000,00   |
|                                                      |                    |             |              |

#### O pagamento da Caução pode ser realizado de uma das seguintes formas:

- Através de cheque visado, em nome de LEILOSOC, LDA
- Comprovativo de Depósito no BCI na conta nº 18510665310002
- Comprovativo de transferência para o NIB 000800008510665310292.

No caso de a proposta ser ultrapassada por outro cliente, a caução é devolvida. Caso seja a licitação mais elevada, o valor da caução é descontado ao valor total a pagar.

Todos os pagamentos devem ser realizados na conta mencionada pela Leilosoc nos documentos emitidos. A Leilosoc não se responsabiliza por pagamentos realizados noutras contas bancárias.

#### **PAGAMENTO DOS LOTES**

- Ao valor do lote acresce IVA
- Ao valor do lote acresce a comissão da leiloeira no valor de 10% e IVA respetivo.
- Os pagamentos devem ser realizados nos cinco dias úteis seguintes ao leilão.
- O não pagamento no prazo estipulado, de todos os lotes licitados, implica a perda do valor de caução.
- O levantamento dos lotes pode ser realizado após o bom pagamento e emissão dos documentos de venda
- Os lotes são vendidos "aonde estão, como estão".

#### **LEVANTAMENTO**

• Após bom pagamento e emissão dos documentos de venda.

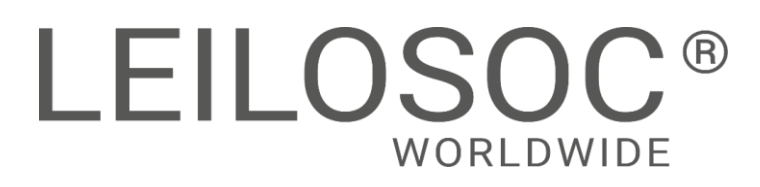

# **GENERAL INFORMATION**

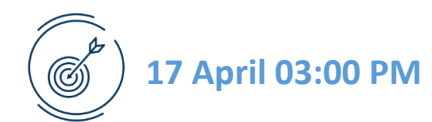

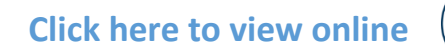

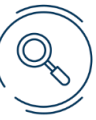

| VISITS            |                                                                        |                           |
|-------------------|------------------------------------------------------------------------|---------------------------|
| Dates:            | By Appointment: from 09:00 to 16:00                                    |                           |
| Address:          | Hitachi Construction Machinery Mozambique Ltd - Zambi<br>Matema - Tete | a Road, Chingodzi,        |
| Maps:             | https://maps.app.goo.gl/hodYa5BFNyH7mS7a6                              |                           |
| +INFO<br>Contact: | Oldemiro Mangaze - 841320231  geral@leilosoc.co.mz                     | WhatsApp<br>Click to chat |

#### **END TIME AND DEPOSIT**

| Auction                                         | Links      | End Time | Deposit (MZN) |
|-------------------------------------------------|------------|----------|---------------|
| Tete - Rotary Excavator HITACHI ZX 330 LCH - 5G | Click here | 03:00 PM | 300 000,00    |
|                                                 |            |          |               |

#### **Deposit Payment Methods:**

- By certified check, made payable to LEILOSOC, LDA
- Deposit proof at BCI in account number 18510665310002
- Transfer proof to the NIB number 000800008510665310292.

If another client outbids the proposal, the deposit is refunded. If it is the highest bid, the deposit amount is deducted from the total amount payable.

All payments must be made to the account mentioned by Leilosoc in the issued documents. Leilosoc is not responsible for payments made to other bank accounts.

#### PAYMENT

- The price of the lot is subject to VAT.
- The price of the lot is also subject to the auctioneer's commission, set at 10% plus the respective VAT.
- Payments must be made within five business days following the auction.
- Failure to pay for all the lots bid on within the stipulated deadline will result in the forfeiture of the deposit.
- The lots can be collected after full payment and the issuance of the sales documents.
- The lots are sold "as is, where is."

#### DELIVERY

• After successful payment and issuance of the sales documents.

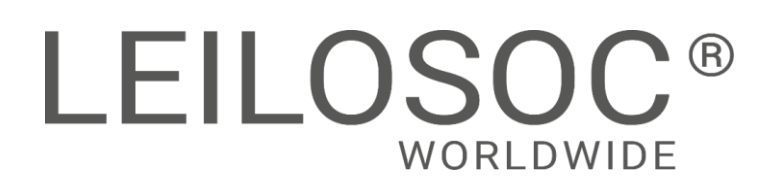

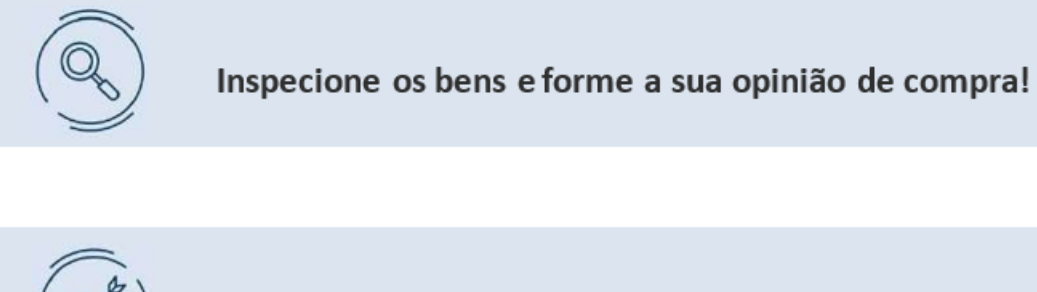

Utilize as licitações automáticas e deixe o sistema licitar por si!

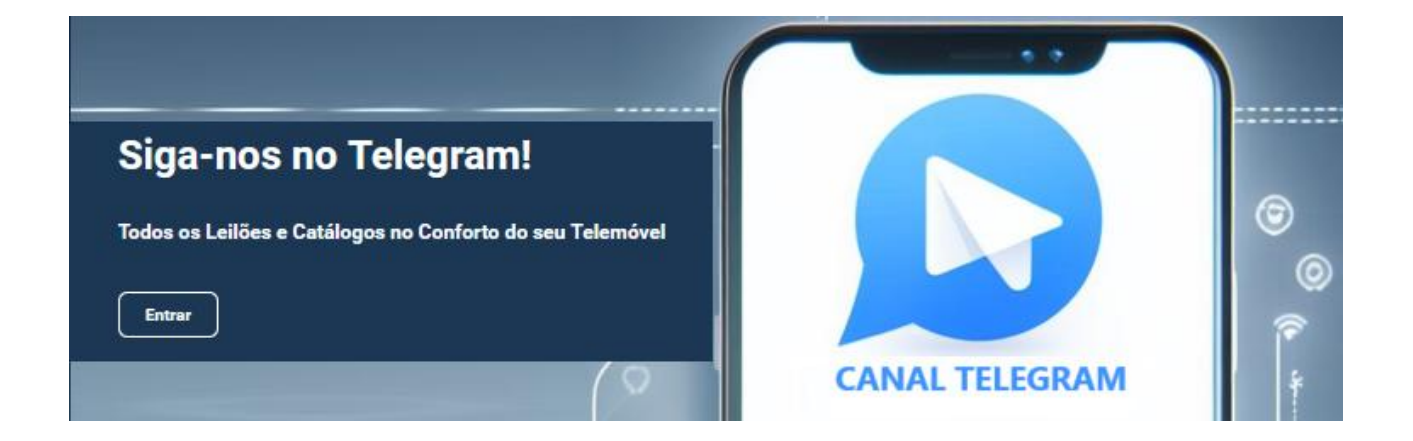

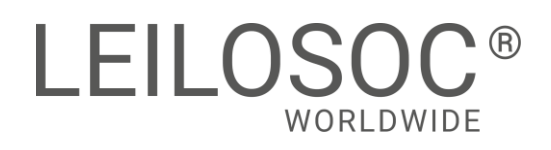

### LOCALIZAÇÃO

Hitachi Construction Machinery Moçambique Ltd
- Estrada da Zambia, Chingodzi, Matema - Tete
LINK PARA A LOCALIZAÇÃO GOOGLE MAPS

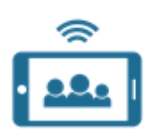

**Modalidade de Venda** Leilão Online

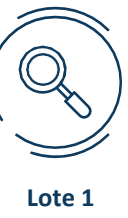

(Verba 3)

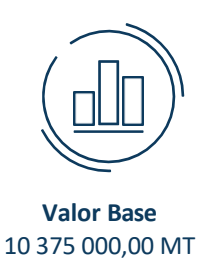

#### Processo: MZ-478

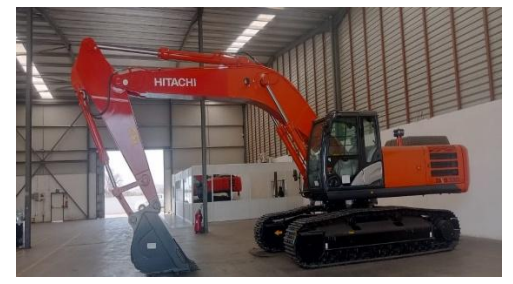

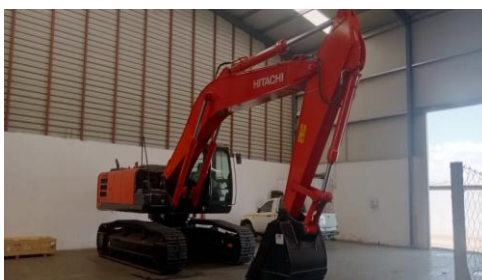

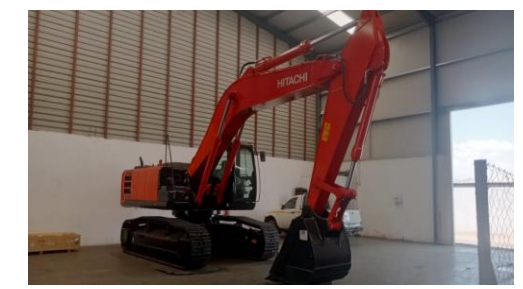

#### Marca: Modelo: Ano : Número de série: Peso operacional: Capacidade do Balde: Motor:

Profundidade Máxima de Escavação: Altura Máxima de Corte: Alcance Máximo Horizontal: Transmissão: Cabine:

Dimensões de Transporte:

#### HORAS DE TRABALHO Estado:

HITACHI ZX 330 LCH - 5G 2017 1HCNDDEN0V00001031 Aproximadamente 32T (32,000 kg) Entre 0.9 e 1.7 metros cúbicos Isuzu AH-6HK1X, com potência líquida de cerca de 247 hp (cavalos de potência). Aproximadamente 8 metros. Cerca de 10 metros. Aproximadamente 11 metros. Automática. Inclui ar condicionado e sistema de alerta de sobrecarga. Comprimento de cerca de 11 metros, largura de 3 metros e altura de 3.5 metros. S/I Novo

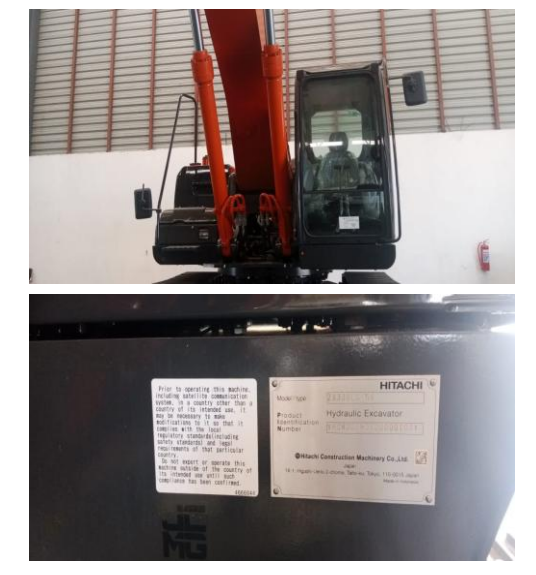

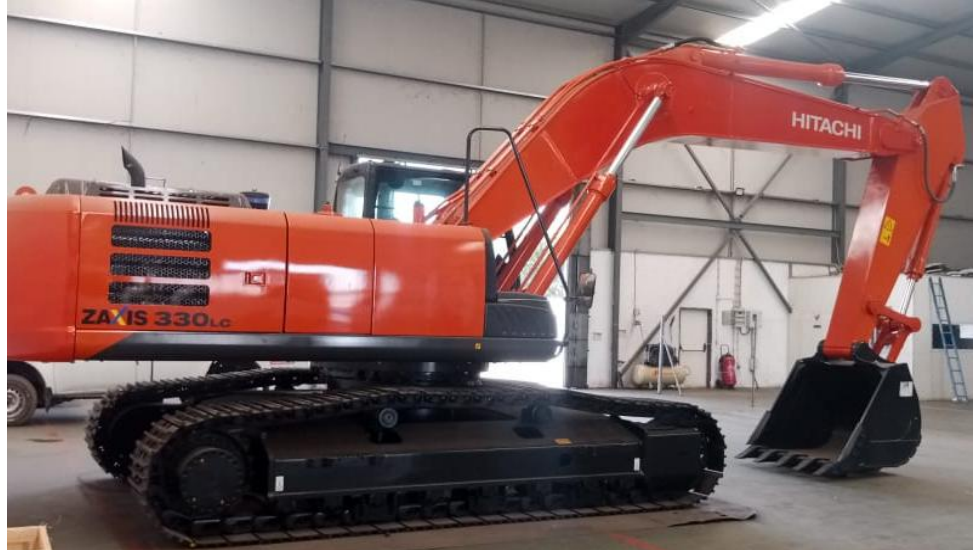

#### Escavadeira giratória HITACHI ZX 330 LCH – 5G

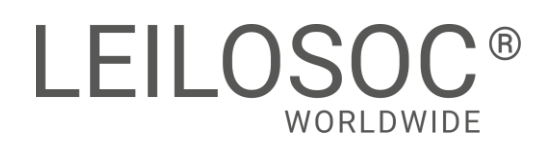

#### LOCATION

Hitachi Construction Machinery Moçambique Ltd
- Estrada da Zambia, Chingodzi, Matema - Tete
LINK TO THE LOCATION ON GOOGLE MAPS

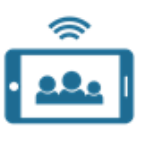

**Online Auction** 

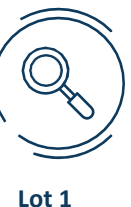

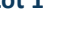

Rotary Excavator HITACHI ZX 330 LCH – 5G

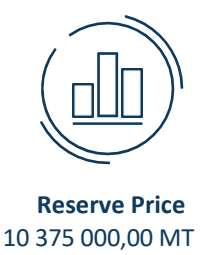

#### Process No: MZ-478

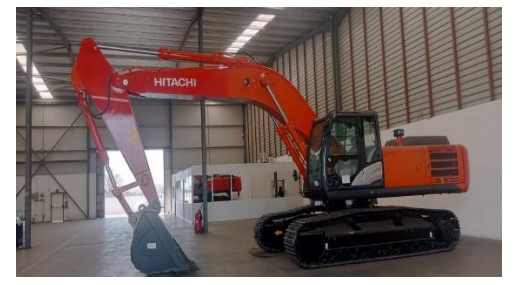

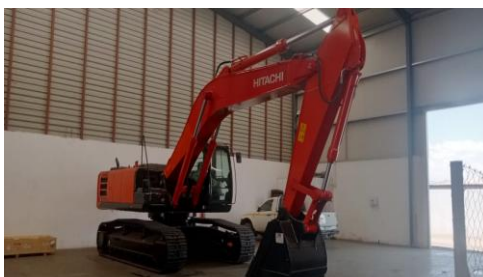

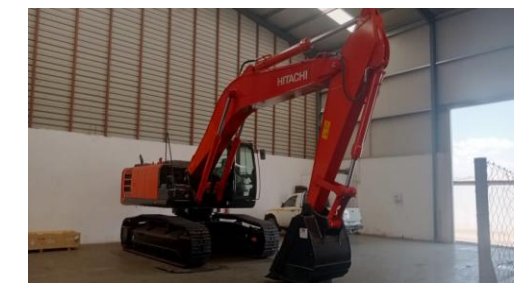

Brand: Model: Year: Serial Number: Operating Weight: Bucket Capacity: Engine:

Maximum Digging Depth: Maximum Cutting Height: Maximum Horizontal Reach: Transmission: Cabin:

**Transport Dimensions:** 

Working Hours: Condition: HITACHI ZX 330 LCH - 5G 2017 1HCNDDEN0V00001031 Approximately 32T (32,000 kg) Between 0.9 and 1.7 cubic meters Isuzu AH-6HK1X, with a net power of approximately 247 hp (horsepower) Approximately 8 meters Around 10 meters Approximately 11 meters Automatic Includes air conditioning and an overload alert system Length of approximately 11 meters, width of 3 meters, and height of 3.5 meters N/A New

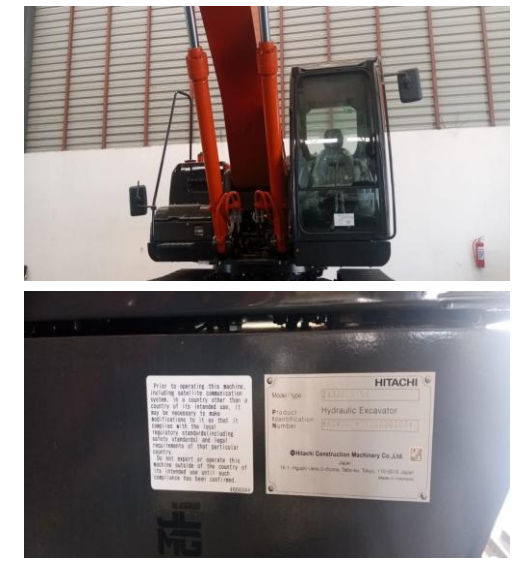

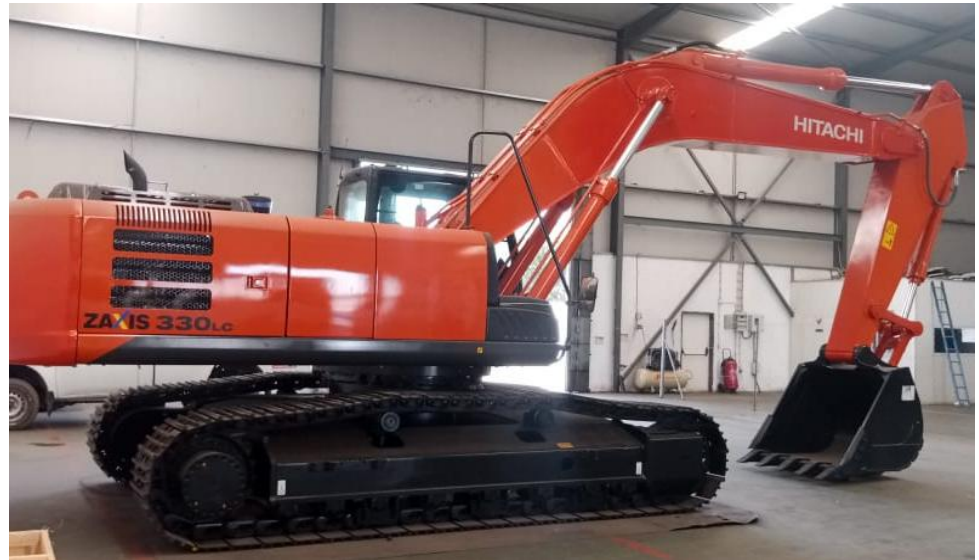

#### Como fazer o registo em www.leilosoc.co.mz?

Para participar num leilão Online e efetuar a sua oferta através da Internet, necessita de estar registado.

#### Como fazer o Registo?

Através do seu computador (ou telefone) aceda a www.leilosoc.co.mz De seguida, clique em "Entrar":

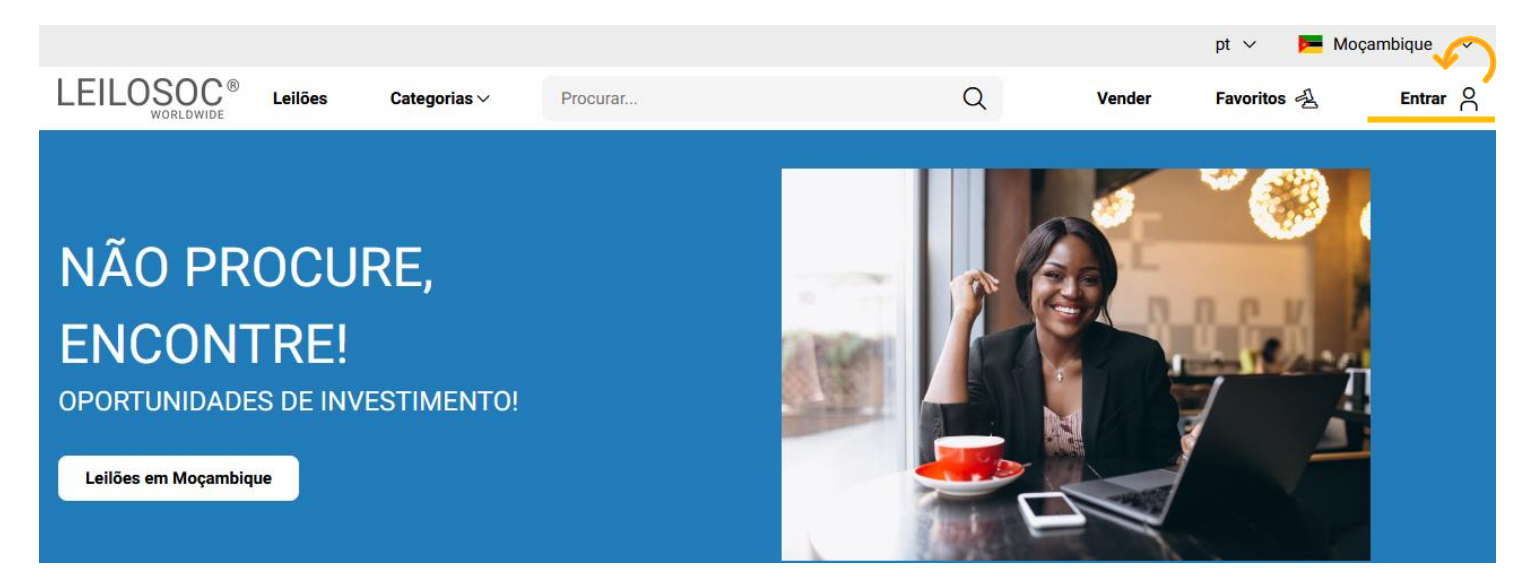

En

Se

Se

No passo seguinte, pode iniciar o registo com o seu login Google ou Microsoft, ou, introduzir os seus dados, clicando em **criar conta**:

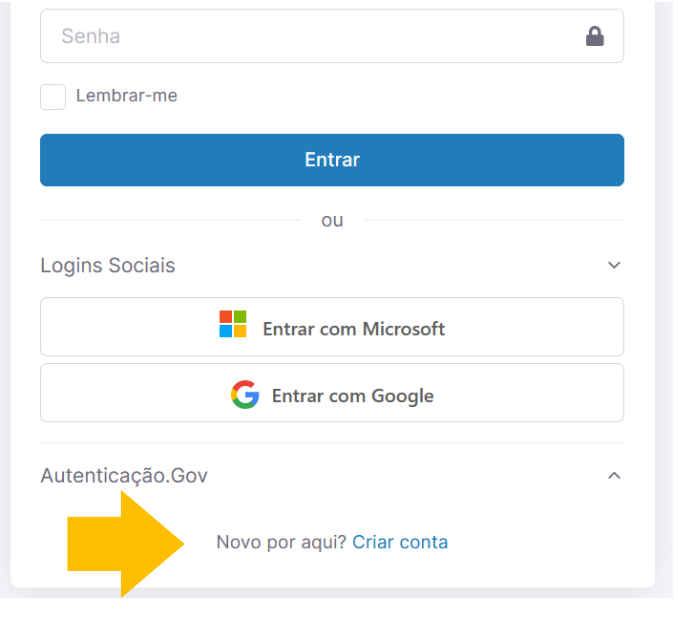

Preencha os seus dados e clique em "Criar conta"

| LEILOSOC <sup>®</sup><br>WORLDWIDE                                                                                                    |        |
|----------------------------------------------------------------------------------------------------|--------|
| Bem Vindo ao Mundo Digital Leilosoc®. Se já tiver uma conta<br>registada, utilize a opção "Esqueceu-se da sua senha?", para<br>recuperar a sua conta. Bons Negócios! |        |
| dereço de e-mail                                                                                                    |        |
| Endereço de e-mail                                                                                                    | $\geq$ |
| nha                                                                                                    |        |
| Senha                                                                                                    |        |
| nha                                                                                                    |        |
| Introduza novamente a senha                                                                                                    |        |

Ao clicar em "Criar conta", leu e concordou com os Termos e Condições e Política de privacidade

Criar conta

# **LEILOSOC<sup>®</sup>** WORLDWIDE

Depois, aceda à sua conta de email e confirme... ... o seu endereço de email, clicando em "aqui"

|                                                                                                    | Leilosoc                                                                 |
|----------------------------------------------------------------------------------------------------|--------------------------------------------------------------------------|
| WORLDWIDE working a constant and a constant a constant | Confirme a conta <u>aqui</u> .                                           |
| r favor, verifique o e-mail para confirmar a conta.           Página Inicial         Reenviar                                                                                                    | Não sabe porque recebeu este e-mail? Por favor informe-nos.<br>Obrigado. |
|                                                                                                    | A equipa Leilosoc                                                        |

De seguida preencha os seus dados. Note que os campos marcados com "\*" são obrigatórios:

| Primeiro Nome*       | Último None*     |     |
|----------------------|------------------|-----|
|                      |                  |     |
| Data de Nascimento*) | Número de telefo | one |
| dd / mm / aaaa       |                  |     |

Terá de aceitar os termos e condições e, opcionalmente, receber a nossa newsletter para não perder nenhuma oportunidade!

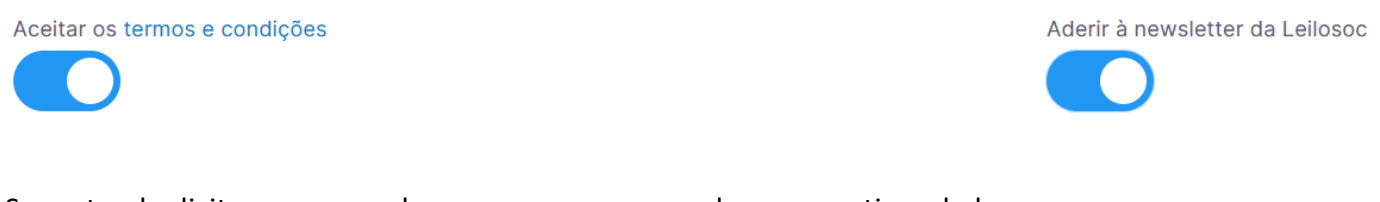

Se pretender licitar em nome de uma empresa, preencha os respetivos dados:

É empresa?

País do NIF Empresarial

**NIF Empresa** 

Por último, para confirmar a sua identidade, introduza uma cópia do seu nuit ou em alternativa um documento de identificação. Selecione o ficheiro no seu computador (ou telefone) e clique em "upload"

Tipos de ficheiros suportados: .pdf, .jpg, .jpeg, .png, .gif Procurar... Nenhum arquivo selecionado.

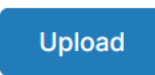

#### Para terminar o seu registo clique em "Guardar"

| • 52224 | .pdf | ŶĨ      |
|---------|------|---------|
|         |      | Guardar |

#### Bons negócios!

Necessita de ajuda? Contacte-nos! Temos todo o prazer em ajudar: Isse Acácio +258 84 869 0941

#### **Como Licitar?**

Para participar num leilão Online e efetuar a sua oferta através da Internet, necessita de, em primeiro lugar, fazer o login em www.leilosoc.co.mz

#### Como fazer o Login?

Através do seu computador (ou telefone) aceda a www.leilosoc.co.mz De seguida, clique em "Entrar":

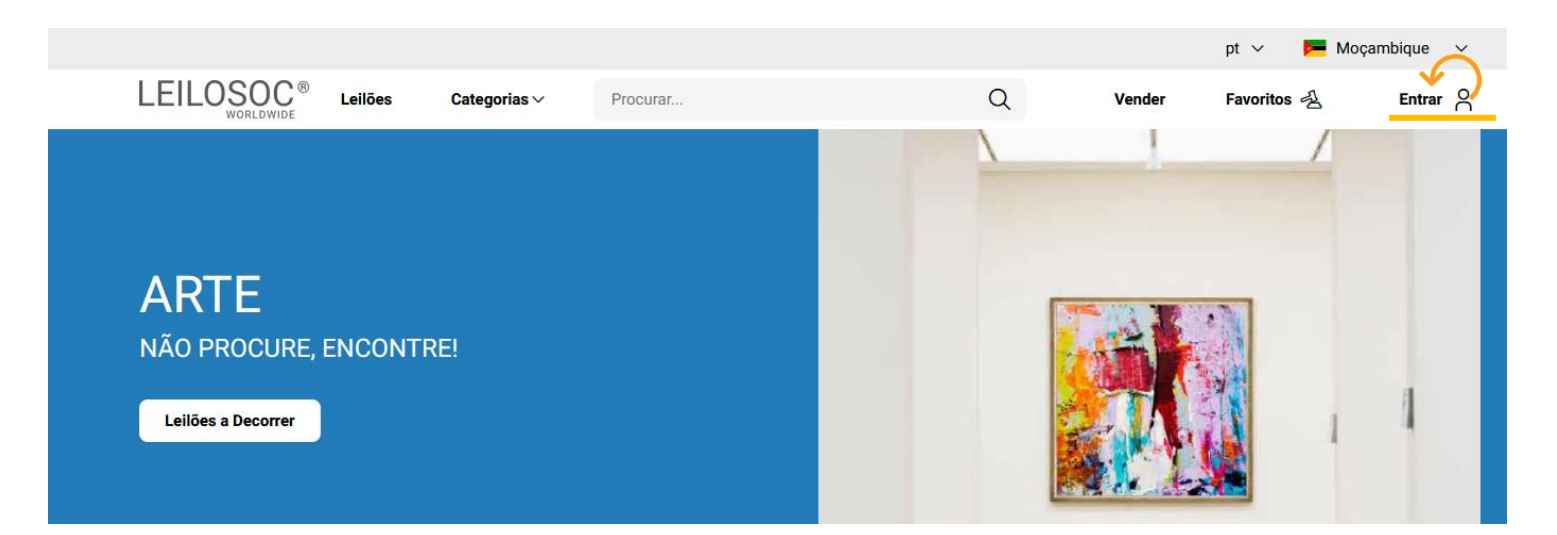

#### Introduza o seu endereço de email e a palavra-passe/password:

| E-mail     |                         |
|------------|-------------------------|
| a          | Esqueceu-se da sua senh |
| Senha      | <b>A</b>                |
| Lembrar-me |                         |
|            | Entrar                  |

Repare, que depois de ter realizado o Login, o topo da página é alterado, mostrando o acesso à sua área pessoal.

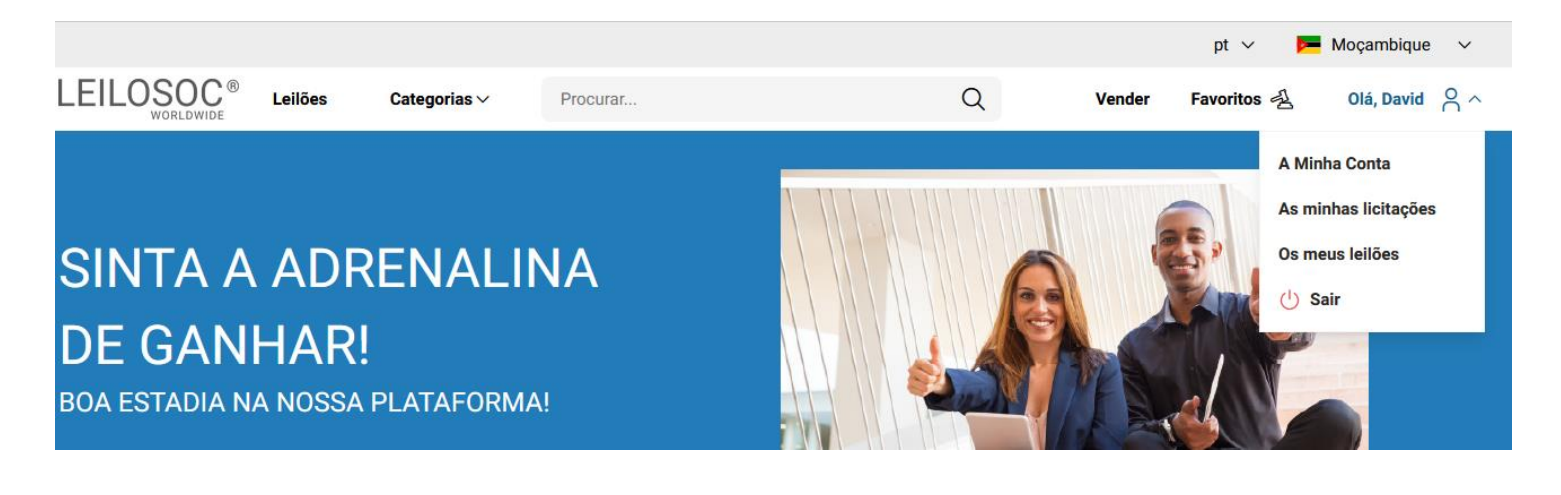

### **Consultar os Leilões:**

Clique em "Leilões":

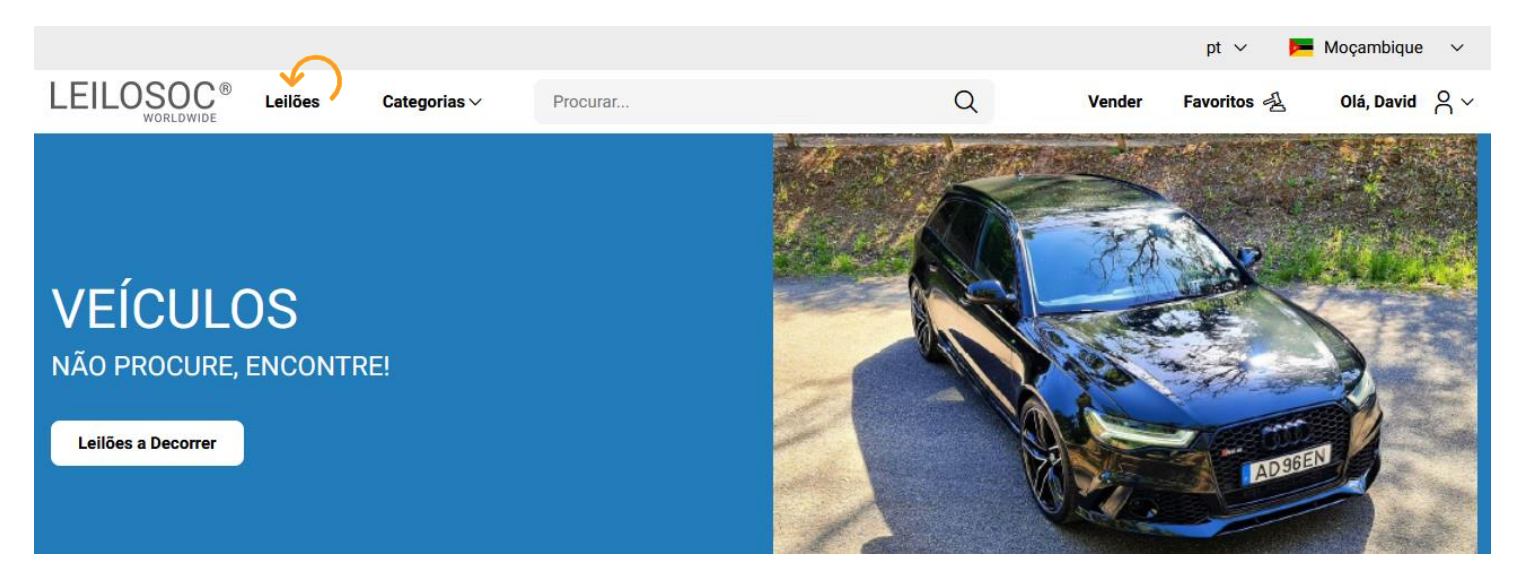

#### Nesta página tem acesso à listagem de leilões, para ver os lotes disponíveis, clique num dos leilões:

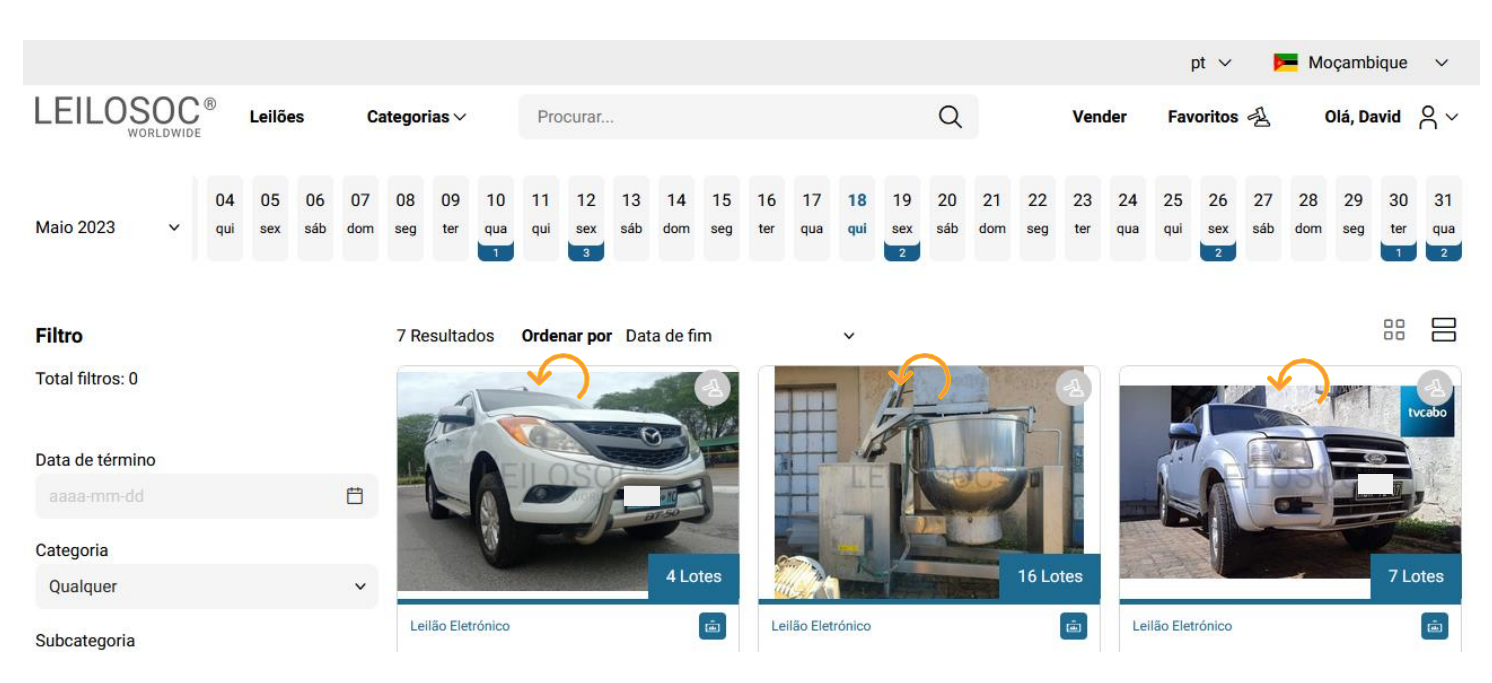

Utilize a barra de navegação do calendário para visualizar os leilões no mês atual e seguintes:

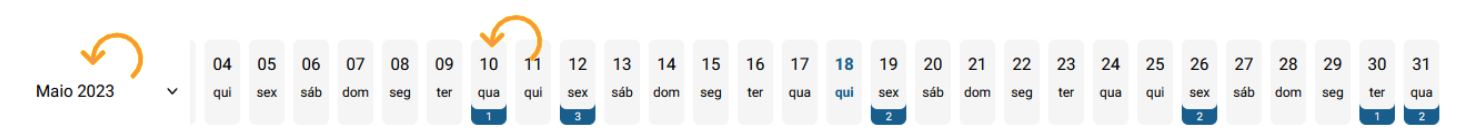

Na página do leilão pode consultar todos os lotes, bastando clicar num deles para o consultar em detalhe.

#### Como se registar num leilão:

Para poder licitar num leilão tem, em primeiro lugar de se registar no leilão e prestar uma caução para poder licitar. A caução será devolvida se depois de participar no leilão não ganhar nenhum lote. Se ganhar um ou mais lotes, a caução será utilizada para o pagamento do mesmo.

Para se registar, clique em "Registar":

Este Leilão exige um registo prévio.
 Registar →

Depois, aceite as condições de venda e clique em "Confirmar":

### **Registo Prévio**

Este leilão requer o seu registo prévio. Para validação do mesmo é obrigatório pagamento de caução. Verifique as Condições Gerais de Venda. Se está de acordo com as mesmas, marque um visto na caixa abaixo e clique no botão de registo.

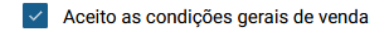

Cancelar

Confirmar

Х

#### **Como Licitar:**

Na página do lote, introduza a licitação que pretende:

Tenha em atenção **a data e hora de fim** do(s) lote(s) que está interessado. Na altura que o leilão termina, terá de estar a acompanhar as licitações, para o caso da sua licitação ser superada por outro licitante.

Valor Base – é o valor a partir do qual o lote se considera vendido. Ou seja, qualquer licitação igual ou superior ao valor base garante a compra do lote

Valor de Abertura – Valor a partir do qual pode licitar. Caso a maior licitação não atinja o valor base, não é garantida a venda do lote

Licitação Rápida – Pode utilizar um dos valores sugeridos e fazer a sua licitação (basta clicar no valor que pretende)

Licitação direta – Pode introduzir o valor \_ que pretende e, depois, clicar em "Licitação"

Licitação Automáticas - Insira o valor máximo que pretende oferecer pelo lote e o sistema gere as licitações por si (até ao máximo do valor que indicou)

Exemplo (Licitações automáticas): Se fizer uma licitação automática de 300.000 MT, o sistema vai colocar a menor licitação possível (170.000); se outro licitante fizer uma licitação, por ex., de 180.000 – o sistema automaticamente, vai subir a licitação em seu nome e assim sucessivamente. Supondo que, no final do leilão, a licitação mais alta é sua, no valor de 250.000 – este será o valor de compra do lote (apesar de ter colocado 300.000)

#### Título do Lote

| C Termina em 49d 0h 14m 16s |              | Leilão Eletrónico 🛈 |                     |  |
|-----------------------------|--------------|---------------------|---------------------|--|
| Licitação atual             |              | Valor de Abe        | rtura 748.000,00 MT |  |
| 768.000,00 MT               |              | Valor Mínimo        | )                   |  |
|                             |              | Valor base          | 1.100.000,00 MT     |  |
| Licitação rápida            |              |                     |                     |  |
| 778.000,00 MT               | 788.000,00 M | п                   | 798.000,00 MT       |  |
| Licitação directa           |              |                     |                     |  |
| Valor MT                    |              |                     | Licitação           |  |
| Licitação automática        |              |                     |                     |  |
| Valor MT                    |              | Licitação           | automática          |  |

Continuaremos a licitar por si até ao montante máximo que definiu, permitindo que esteja sempre um passo à frente dos outros licitantes.

# Depois de introduzir a sua licitação, terá de a confirmar, clicando em "Confirmar"

#### Pretende efectuar a licitação?

Quase lá! Será que esta vai ser a licitação vencedora? Lembre-se, todas as licitações são vinculativas.

|                 | Cancelar      | Confirmar |                 |
|-----------------|---------------|-----------|-----------------|
| Total           |               |           | 1.011.004,00 MT |
| Comissão (10%)  | 78.800,00 MT  | 16,00 %   | 96.924,00 MT    |
| Valor Licitação | 788.000,00 MT | 16,00 %   | 914.080,00 MT   |
| Тіро            | Valor         | IVA       | Subtotal        |
|                 |               |           |                 |

×

### How to register at www.leilosoc.com?

To participate in an Online auction and place your bid over the Internet, you need to be registered.

### How to register?

Through your computer (or phone) access <u>www.leilosoc.com</u>. Please note that the chosen language must be "EN", and the market must be "Global Market". Then click on "Login":

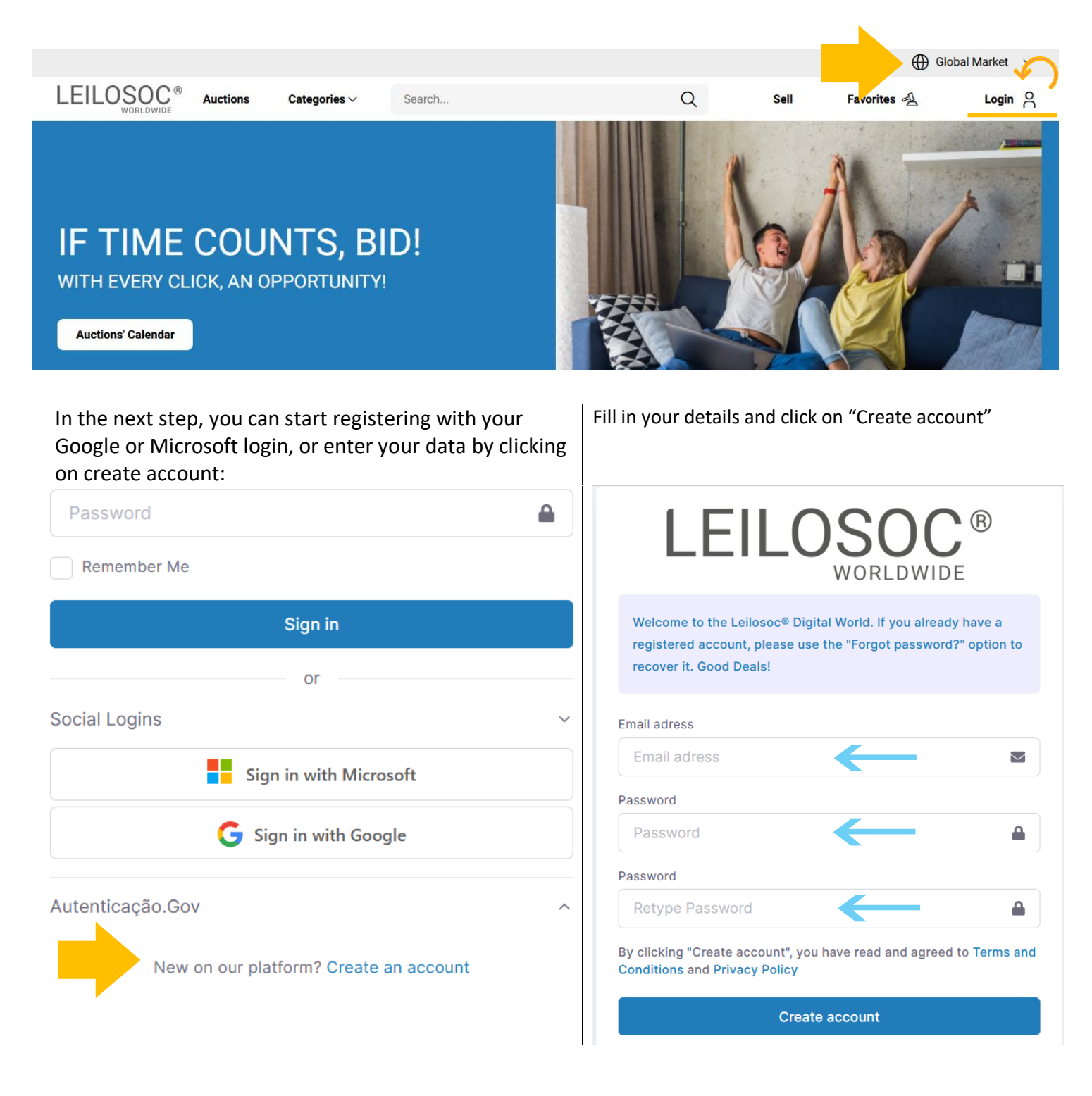

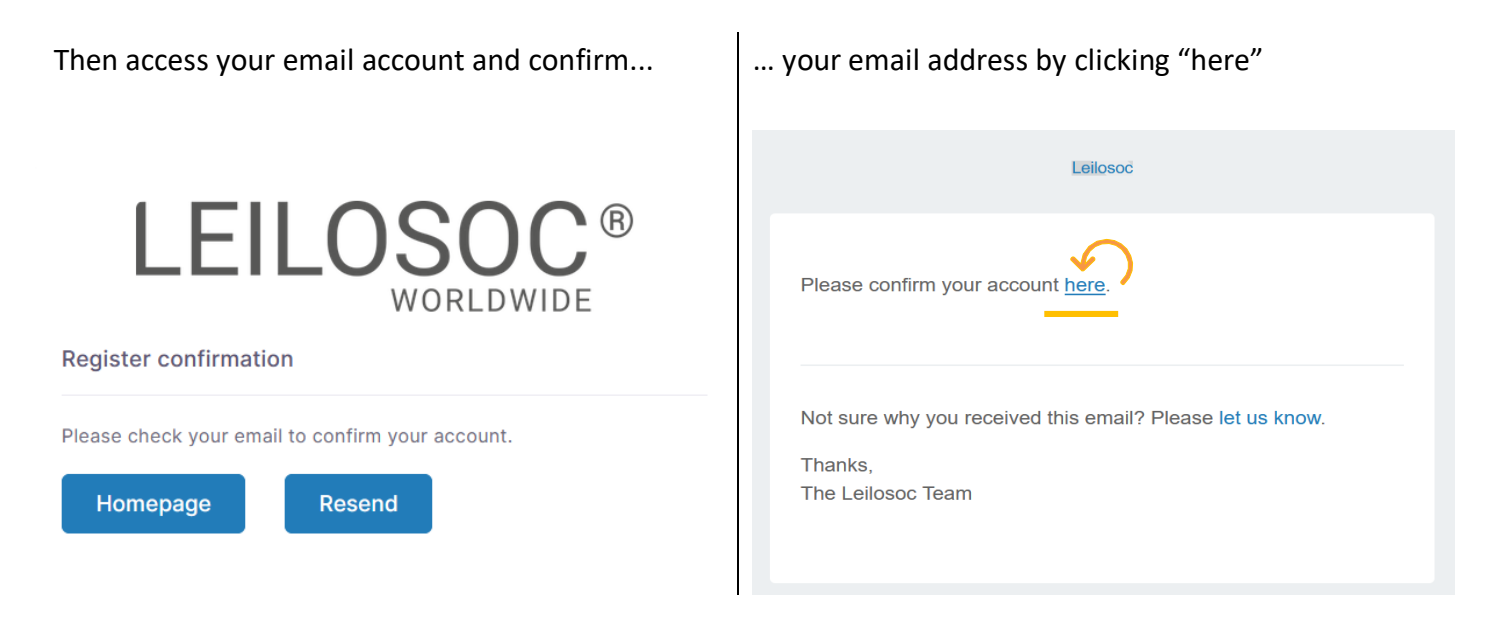

Do the login with the email and password you choosed, then fill in your personal data. Note that fields marked with "\*" are mandatory:

| First Nane*          |                      | Last Name*         |             |          |
|----------------------|----------------------|--------------------|-------------|----------|
| Birth Date*          |                      | Phone Number       |             |          |
| dd / mm / aaaa       |                      |                    |             | $\hat{}$ |
| Mobile Phone Prefix* | Mobile Phone Number* | \$<br>VAT Country* | VAT Number* |          |

You will have to accept the terms and conditions and, optionally, receive our newsletter so you don't miss any opportunities!

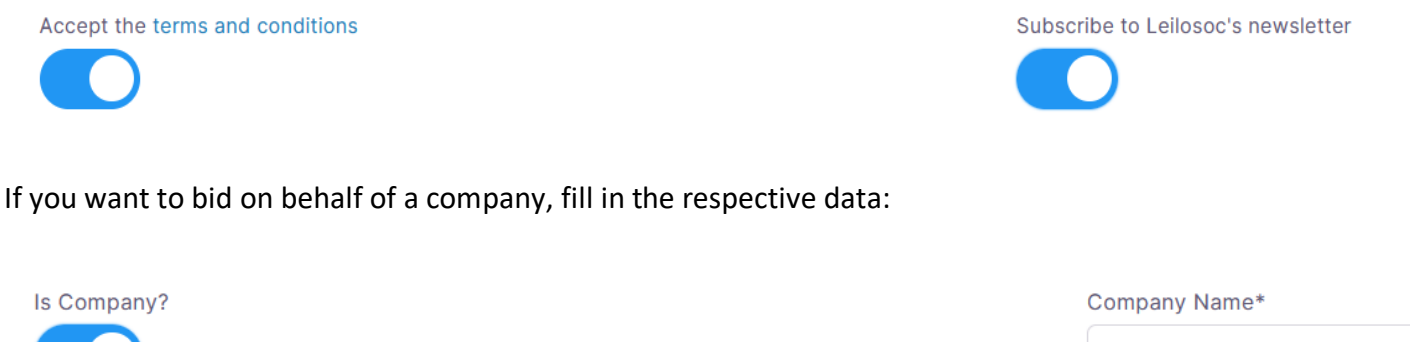

Company VAT Country\* Company VAT Number\* Company Phone Number

Finally, to confirm your identity, introduce a copy of your fiscal numbe or alternatively an identification document. Select the file on your computer (or phone) and click "upload"

| Documents<br>Use this section to upload a doo             | cument proof of your TIN/VAT number. |           |         |
|-----------------------------------------------------------|--------------------------------------|-----------|---------|
| Supported file types of, .jpg,<br>Choose files No file ch | .jpeg, .png, .gif<br>nosen           |           | Upload  |
| ТҮРЕ                                                      | NAME                                 | EXTENSION | ACTIONS |

Then, to save and end the registration click "Save"

| ТҮРЕ |   | NAME  | EXTENSION | ACTIONS  |
|------|---|-------|-----------|----------|
|      | • | 52224 | .pdf      | <u>ن</u> |
|      |   |       |           | 6        |
|      |   |       |           | Save     |

Good Bids!

Need help? Contact us! We are happy to help: Isse Acácio +258 84 869 0941 | geral@leilosoc.com

#### How to bid?

To participate in an Online Auction and make your offer over the Internet, you first need to login to www.leilosoc.com.

#### How to login?

Through your computer (or phone) access www.leilosoc.com, then click on "Login":

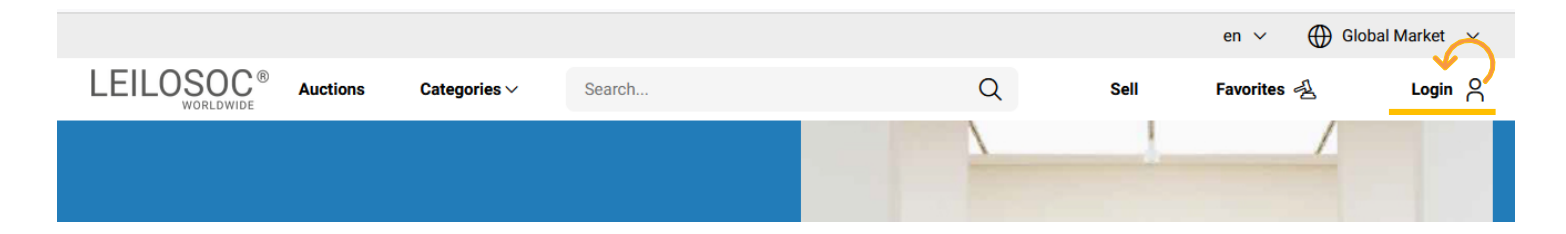

#### Enter your email address and password:

| Email<br>Email       |                  | $\leftarrow$ | Enter your email address |
|----------------------|------------------|--------------|--------------------------|
| Password<br>Password | Forgot Password? | ←            | Enter your password      |
| Remember Me          |                  | $\leftarrow$ | Click on "Login"         |

Notice that after you have logged in, the top of the page changes, showing access to your personal area.

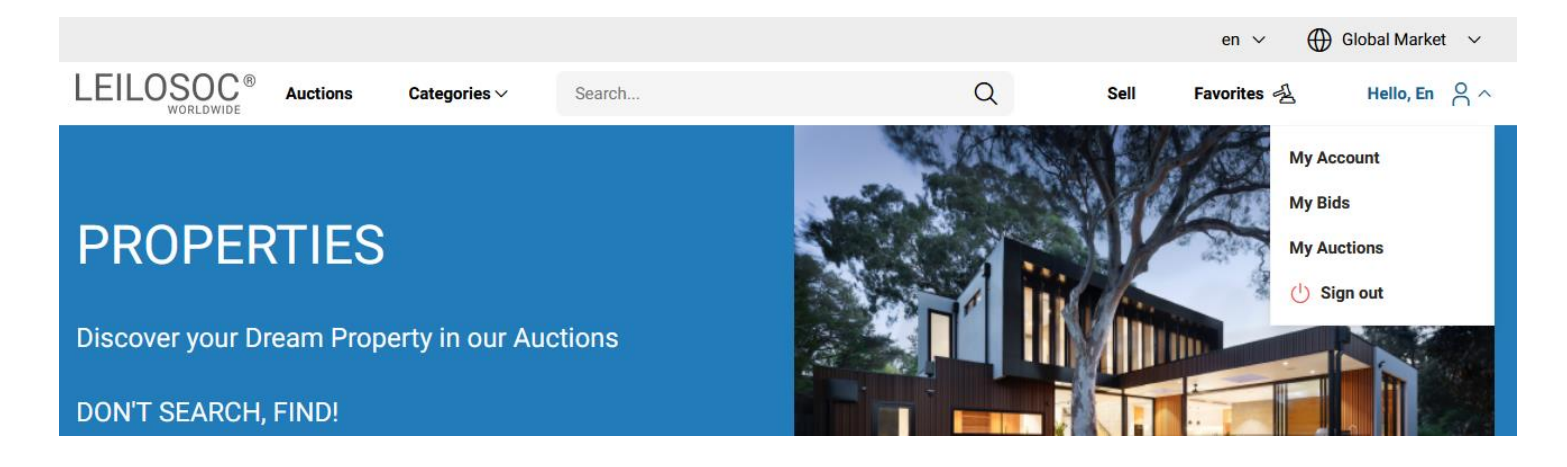

### Consult the "Auctions":

You can browse the auctions in all Leilosoc Markets, or choose one specific market:

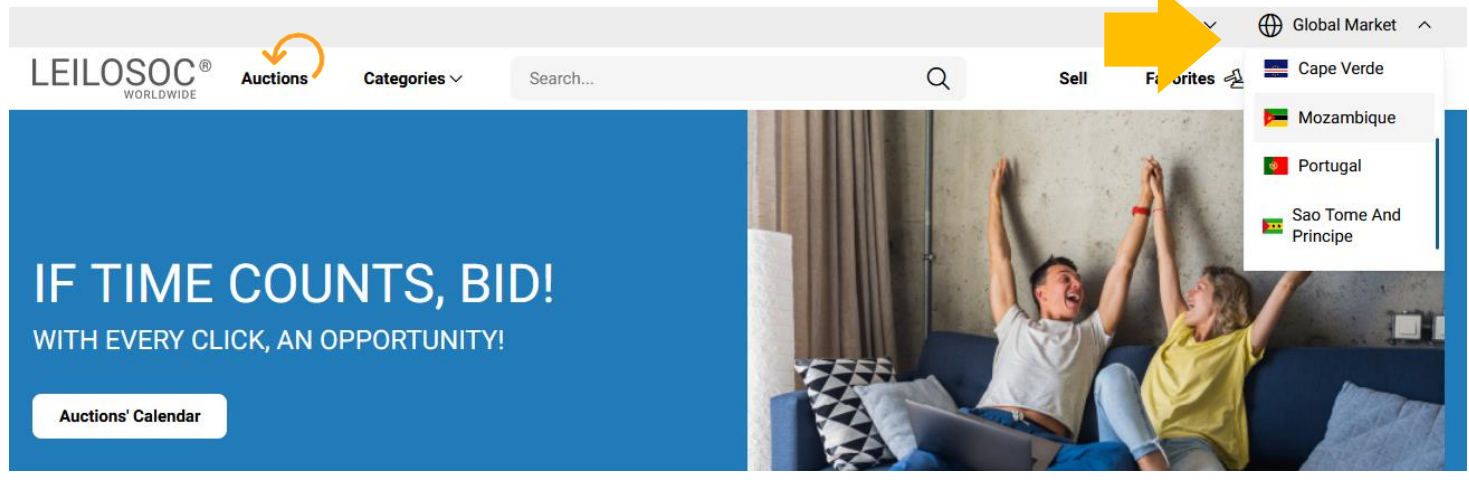

On this page you have access to the list of auctions, to see the lots available, click on one of the auctions. Use the calendar navigation bar to view auctions for the current month and beyond:

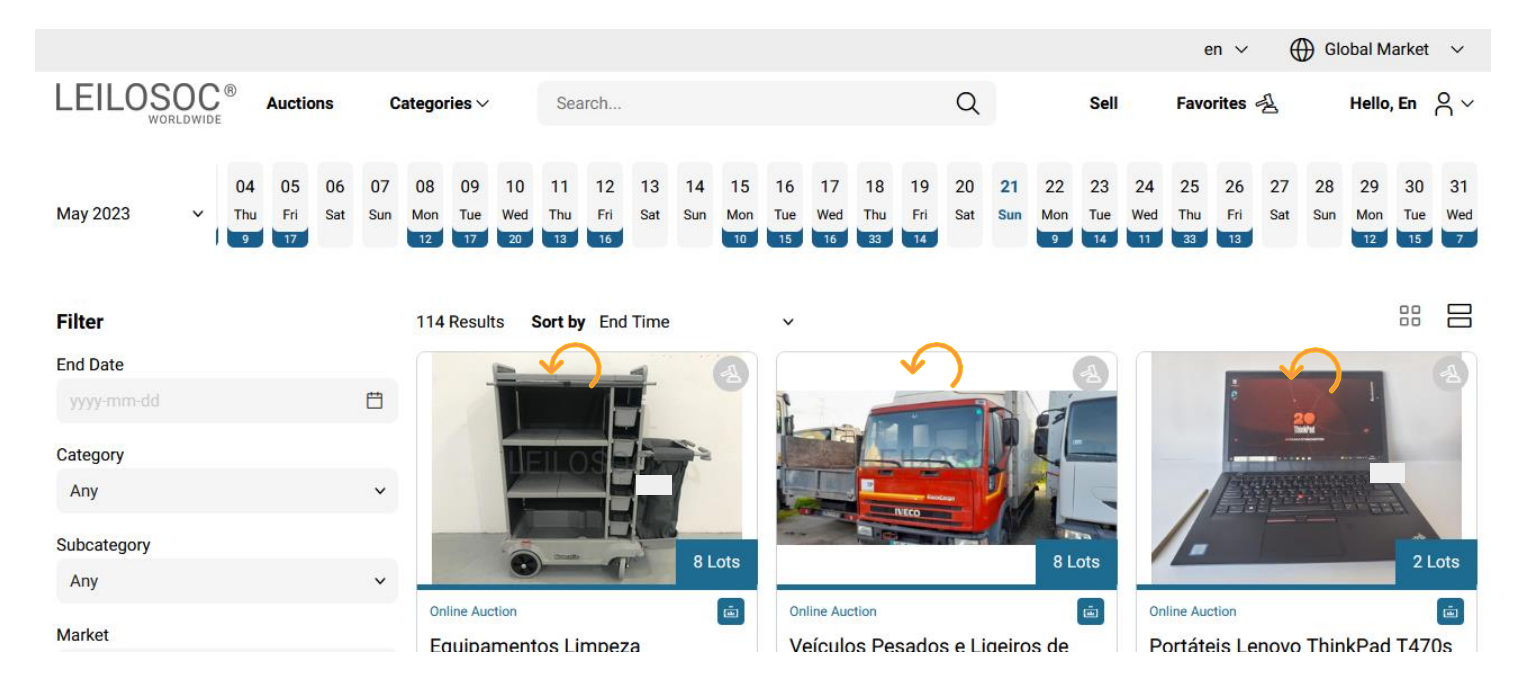

#### How to register for an auction:

In some auctions, to be able to bid on it, you must first register for the auction and provide a safe deposit. The deposit will be returned if after participating in the auction you do not win any lot. If you win one or more lots, the deposit will be used in the payment. **To register, click on "Register":** 

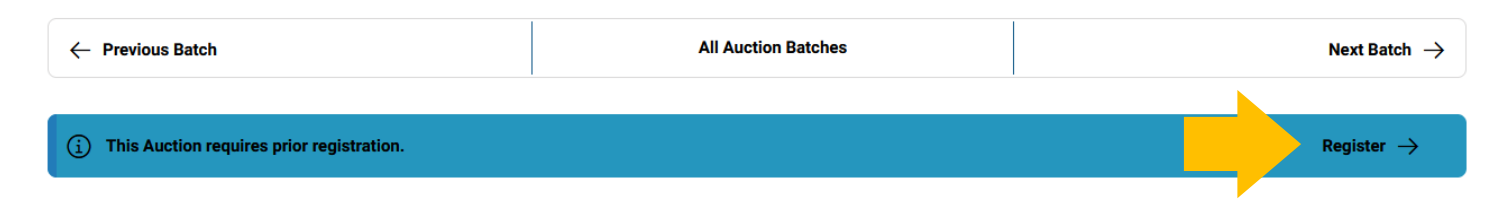

Then, accept the conditions of sale and click on "Confirm":

# Prior Registration This auction requires prior registration. For its validation it's mandatory payment of deposit. Check the General Conditions of Sale. If you agree with it, check the box below and click on the registration button. I accept the general conditions of sale Cancel

#### How to bid:

On the lot page, enter the bid you want:

| <b>Open Value</b> – Value from which you can bid.<br>If the highest bid does not reach the base value,                                          | () Ends in 46d 4h 28m 47s    | Online Auction (i)                        |
|----------------------------------------------------------------------------------------------------|------------------------------|-------------------------------------------|
| the sale of the lot is not guaranteed.<br>Base Value – is the value from which the lot is<br>consider sold. In other words, any bid equal to or | Current bid<br>818.000,00 MT | Open Value 748.000,00 MT<br>Minimum value |
| greater than the base value guarantees the lot<br>purchase.<br><b>Quick Bid</b> – You can use one of the suggested                              |                              | Base value 1.100.000,00 MT                |
| values and place your bid.<br>Direct Bid – You can enter the value                                                                              | Direct bid                   | 848.000,00 MT                             |
| you want and then click on "Bid".<br><b>Automatic Bid</b> - Insert the value                                                                    | Automatic bid                | Bid                                       |
| system manages the bids for you (up to the                                                                                                    |                              | Adomatio Sid                              |

**Example (Automatic bids):** If you make an automatic bid for 1.000,000, the system will place the lowest possible bid (748,000); if another bidder places a bid, for example, 750,000 – the system will automatically raise the bid on your behalf and so on. Assuming that, at the end of the auction, you place the highest bid, for instance 900.000 - this will be the purchase amount for the lot (despite having put in 1.000,000 as the automatic bid.)

#### After entering your bid, you will have to confirm it by clicking on "Confirm"

maximum of the value you indicated)

| Туре            | Value      | Vat     | Subtotal   |
|-----------------|------------|---------|------------|
| Bid Value       | 828.000,00 | 16,00 % | 960.480,00 |
| Comission (10%) | 82.800,00  | 16,00 % | 101.844,00 |

#### Total

#### 1.062.324,00 MT

|--|

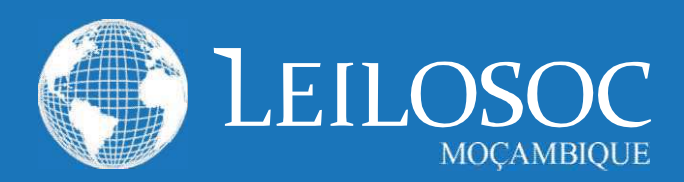

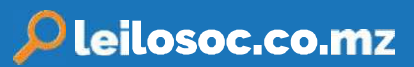

# 1. CONDIÇÕES DE VENDA EM ESTAB. DE LEILÃO

1.1. A venda é realizada, segundo as seguintes condições de venda.

1.2. Compete à Leiloeira garantir o regular desenvolvimento do leilão, designadamente através do cumprimento do disposto nas presentes CONDIÇÕES DE VENDA, que fazem parte integrante do dossier de venda.

1.3. Os Licitantes e possíveis arrematantes deverão estar devidamente registados antes de efectuar qualquer licitação.

1.4. Neste registo prévio deverão constar todos os elementos de identificação necessários à emissão da FACTURAÇÃO e/ou

elaboração do CONTRATO DE COMPRA E VENDA, como sejam nome, morada, número de Bilhete ou documento equivalente e NUIT Número Único de Identificação Tributária.

1.5. Ao proceder ao registo para leilão, o interessado está a declarar de forma expressa que conhece e aceita as presentes condições.

1.6. Ao licitar, o licitante assume todas as obrigações e responsabilidades decorrentes de tal acto, nomeadamente de adquirir o bem pelo valor que ofereceu, em conformidade com o estabelecido na lei e nestas condições de venda.

1.7. As licitações deverão ser feitas de forma clara, em voz alta e com a raquete bem visível, de modo a não suscitar dúvidas.

 1.8. Os bens são vendidos no local, condições, estado físico e juridico em que se encontram.

**1.9.** Presume-se que o arrematante conhece os bens, pelo que a LEILOSOC, LDA. declina qualquer responsabilidade relativamente ao seu estado de conservação ou funcionamento.

1.10. O incumprimento das condições gerais, a falta de pagamento, o não levantamento dos bens ou desistência, poderá ter as seguintes implicações:

- (i) A venda ser considerada sem efeito;
- (iil Não poder concorrer a nova venda;
- (iii) Responder criminal e/ou civilmente pelos danos ou prejuízos causados.

1.11. A LEILOSOC LDA., enquanto estabelecimento de leilão, reserva-se aos seguintes direitos:

> (il Não adjudicar, no caso dos valores obtidos serem considerados insuficientes.

- (ii) Exigir, caso ache necessário, que os pagamentos sejam feitos em cheque visado ou numerário.
   (iii) Considerar nulas as vendas não sinalizadas.
- (iv Cancelar ou suspender as vendas, quando estas ocorram de forma irregular.

1.12. Serviços prestados pela LEILOSOC, LDA .:

(i) 10% no caso dos BENS MÓVEIS e acrescido de 17%

de IVA (sobre o valor da comissão).

 (ii) 5% no caso dos BENS IMÓVEIS e acrescido de 17% de IVA (sobre o valor da comissão).

1.13. No acto do registo é obrigatória a entrega do comprovativo de pagamento da caução (por transferência ou depósito) ou por cheque visado no valor de:

Consultar nota informativa neste catálogo.

O qual será devolvido no final do leilão, caso o licitante não adquira nenhum lote.

#### 2. BENS MOVEIS

2.1. O comprador pagará com a arrematação a totalidade do valor proposto, bem como o valor correspondente à prestação de serviços da leiloeira e respetivos.

2.2. Após boa cobrança do preço, o comprador assume a posse dos bens, ficando responsável pelo seu levantamento no prazo de 5 dias.

#### 2. BENSIMÓVEIS

2.1. O arrematante e promitente-comprador pagará, com a arrematação e assinatura do contrato de compra e venda, 10% do valor proposto, a título de sinal e princípio de pagamento, bem como o valor correspondente pelos serviços prestados pela leiloeira.

2.2. O remanescente será pago na data da escritura, através de cheque visado.

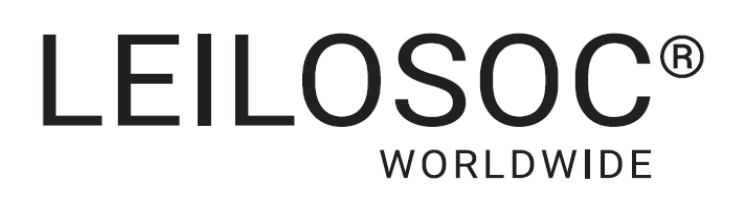

## **CONTACTOS** // CONTACTS

### **Moçambique** Mozambique

Maputo Rua da Argélia, 244

+258 846 928 335 geral@leilosoc.co.mz

# Angola

**Luanda** Rua da Revolução de Outubro Maianga

#### Centro Logístico LEILOSOC Angola

**LEILOSOC Angola Business Logistics** Estrada Luanda, Km 48 Catete, Luanda

+244 935 369 828

### Portugal

SERVIÇOS CENTRAIS // Headquarters Porto // Oporto: Rua D. João IV, 340 4000-298 Porto T. (+351) 228 346 550

**Leiria:** Urbanização Nova Leiria Av. 22 de Maio, 26; 1.º F 2415-396 Leiria

#### **Centro Logístico LEILOSOC SUL**

LEILOSOC's South Business Logistics Rua C, 58 2685-012 Loures, Sacavém

#### **Centro Logístico LEILOSOC NORTE**

LEILOSOC's North Business Logistics Rua da Estrada Velha, 820 4585-610 Recarei, Paredes T. (+351) 225 193 200

Açores // Azores: Rua Bento José Morais, 23 1.º Norte Dt.º 9500-772 Ponta Delgada

# España // Spain

#### **Centro Logistico LEILOSOC España**

LEILOSOC Spain Business Logistics Poligno La Barca, Nave 34; Calle C 21450 Cartaya, Huelva geral@leilosoc.es

SIGA-NOS NAS REDES SOCIAIS FOLLOW US ON SOCIAL MEDIA

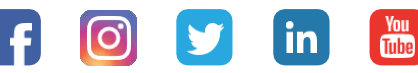

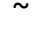